## Maintain Supplier Address Information

Job Aid

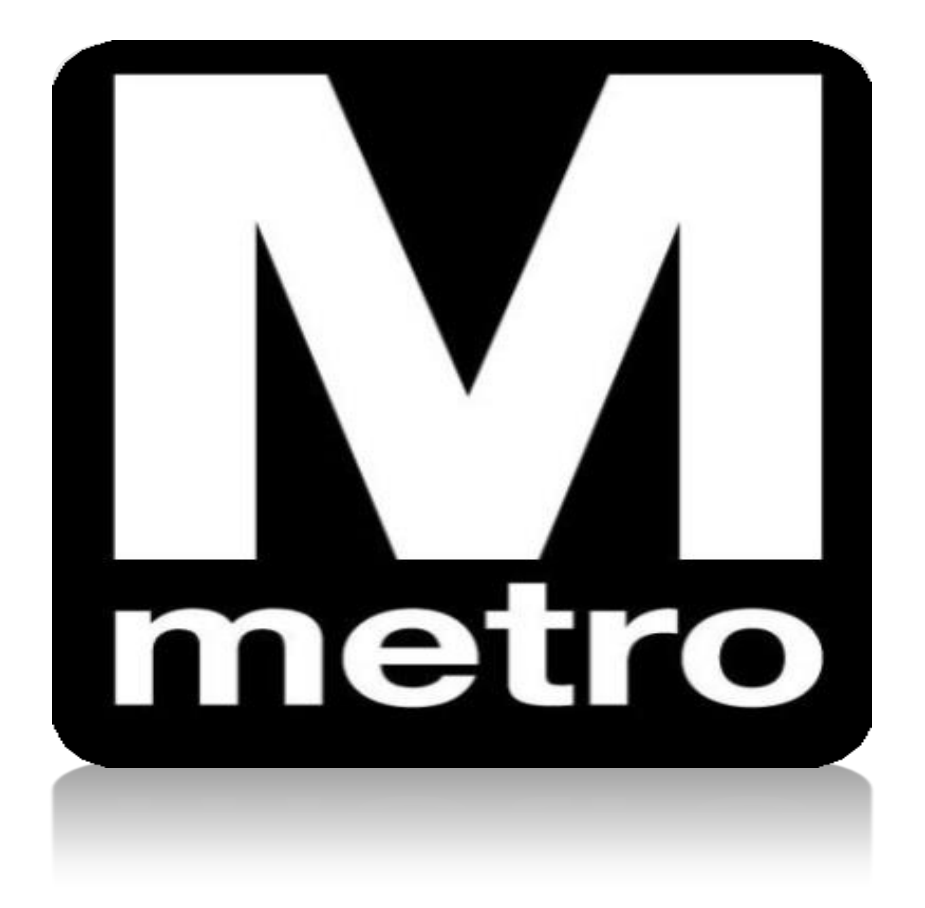

| Procurement Opportunities C 🔍           | Login                                                                      |
|-----------------------------------------|----------------------------------------------------------------------------|
| View Active Solicitations Opportunities | Login here as an existing User.<br>User ID: C047437                        |
| View Awarded Solicitaions               | Password:                                                                  |
| <u>View Bid Opening</u>                 | Sign In                                                                    |
| Announcements / Supplier Links          | User ID and Password are case sensitive<br>New User click here to register |

| Step | Action                                            |
|------|---------------------------------------------------|
| 1.   | Enter your User ID in the <b>User ID</b> field.   |
| 2.   | Enter your password in the <b>Password</b> field. |
| 3.   | Click the Sign In button.                         |

| Favorites 👻          | Main Men | 1-                    |        |               |      |                      |                                               |
|----------------------|----------|-----------------------|--------|---------------|------|----------------------|-----------------------------------------------|
|                      | Search I | lenu:                 |        |               |      |                      |                                               |
| Procurement O        |          |                       |        | $\otimes$     | -    | WMATA Supplier Porta | al                                            |
|                      |          |                       |        | <b>+</b>      |      | Wolcomo to Me        | chington Matropolitan                         |
| 🔸 <u>View Active</u> | 🗀 Mai    | ntain Supplier Inforr |        | Addresses     |      |                      | The office of Procurem                        |
| View Solicita        | 🗀 Ma     | age Solicitations a   | n 🗎    | Contacts      |      |                      | goods and services to<br>d ethical manner whi |
|                      | 🗀 Ma     | age Contracts         |        | NAICS/SIC C   | ode  |                      | u eulicai mannei wii                          |
|                      | 🗀 Ma     | age Orders            |        | Supplier Atta | chme | ents                 |                                               |
| P View Bid Op        | 🗀 Rev    | iew Payment Inforn    | nation | ×.            |      |                      |                                               |
| Announcement         | 🗀 Wo     | klist                 |        | •             | -    |                      |                                               |
|                      | 📄 Rei    | orting Tools          |        |               |      |                      |                                               |

| Step | Action                                                        |
|------|---------------------------------------------------------------|
| 4.   | Navigate to the Addresses page using the following menu path: |
|      | Main Menu > Maintain Supplier Information > Addresses         |

|   | М     |
|---|-------|
| l | metro |

| Maintain Addresses<br>Current Addresses |                        |         |                   |
|-----------------------------------------|------------------------|---------|-------------------|
| DHC Supply                              |                        |         |                   |
| Address List                            | Personalize   Find   🗇 | 📑 First | 🕙 1-3 of 3 🕑 Last |
| Addresses Address Use                   |                        |         |                   |
| Description                             | Address Type           |         |                   |
| Business                                | Business               | Edit    | Delete            |
| Remit                                   | Business               | Edit    | Delete            |
| New Remit                               | Business               | Edit    | Delete            |
| Add a New Address                       |                        |         |                   |

| Step | Action                                                                                                    |
|------|----------------------------------------------------------------------------------------------------|
| 5.   | Click the Edit button.                                                                                                    |
|      | <b>Note:</b> Use the <b>Delete</b> button to delete an address. Use the <b>Add a New Address</b> button to add a new address. |

|   | Μ     |
|---|-------|
| l | metro |

| Maintain Addres                                                | ses             |              |              |           |              |           |        |        |     |  |
|----------------------------------------------------------------|-----------------|--------------|--------------|-----------|--------------|-----------|--------|--------|-----|--|
| Address Info                                                   | rmation         |              |              |           |              |           |        |        |     |  |
| DHC Supply                                                     |                 |              |              |           |              |           |        |        |     |  |
| Description:                                                   | Busi            | ness         |              |           |              |           |        |        |     |  |
| Address Type:                                                  | Bus             | iness        |              |           |              |           |        |        |     |  |
| Country:                                                       | USA 🔍 Ur        | nited States |              |           |              |           |        |        |     |  |
| Address 1:                                                     | 4720 Boston Way |              |              |           |              |           |        |        |     |  |
| Address 2:                                                     | Suite D         |              |              |           |              |           |        |        |     |  |
| Address 3:                                                     |                 |              |              |           |              |           |        |        |     |  |
|                                                                |                 |              |              |           |              |           |        |        |     |  |
| City:                                                          | Lanham          |              |              |           |              |           |        |        |     |  |
| County:                                                        |                 |              | Postal:      |           | 20706        |           |        |        |     |  |
| State:                                                         | MD 🔍            | Maryland     |              |           |              |           |        |        |     |  |
| Email ID:                                                      | dummy@wmata.com |              |              |           |              |           |        |        |     |  |
| Telephone Infor                                                | mation          |              | Pe           | rsonalize | Find   🖾   📱 | 🖌 First 🕚 | 1-2 of | 2 🕑 L  | ast |  |
| *Туре                                                          |                 | Prefix       | Phone        |           |              | Ext       |        |        |     |  |
| Business Phone                                                 | ~               |              | 301/440-8972 |           |              |           | Add    | Delete |     |  |
| FAX                                                            | ~               |              | 410/721-2077 |           |              |           | Add    | Delete |     |  |
| Date Change Will Take Effect: 05/18/2020 (example: 12/31/2000) |                 |              |              |           |              |           |        |        |     |  |
| Return to Current Addresses Future Address                     |                 |              |              |           |              |           |        |        |     |  |
| Save                                                           |                 |              |              |           |              |           |        |        |     |  |

| Step | Action                                                                                                    |
|------|----------------------------------------------------------------------------------------------------|
| 6.   | Update/complete the fields on the <b>Address Information</b> page as appropriate to update your supplier address information. |
| 7.   | Click the Save button.                                                                                                    |
|      | End of procedure.                                                                                                    |